1) KINTORE 画面左メニューにある【投稿】をクリックする

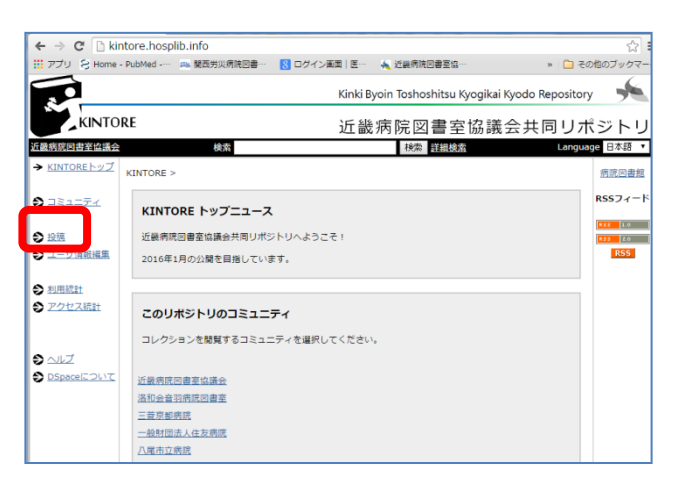

2)【未登録の場合は、ここをクリックして利用者登録手続きをしてください】を選ぶ

| ← → C 🗋 kin | tore.hosplib.info/dspace/passwore | d-login         |                    |                |
|-------------|-----------------------------------|-----------------|--------------------|----------------|
|             | PubMed 🥦 関西労災病院図書 💈 🗆             | グイン画面 医… 🛛 🍝 近畿 | 幾病院図書室協…           | » 🧰            |
|             |                                   | Kinki Byoin     | Toshoshitsu Kyogik | ai Kyodo Repos |
| KINTO       | RE                                | 近畿病             | 院図書室協調             | 義会共同!          |
| 近畿病院図書室協議会  | 検索                                |                 | 検索詳細検              | 玄              |
| ログイン        |                                   |                 |                    |                |
|             | 未登録の場合は、ここをクリックして利用               | 目者登録手続きをしてくだる   | <u>きい。</u>         |                |
|             | メールアドレスとパスワードを入力してく               | (ださい。           |                    |                |
|             | メールアドレ                            | ~ス:             |                    |                |
|             | パスワー                              | - ド:            |                    |                |
|             |                                   | ログイン            |                    |                |
|             | パスワードを忘れた方はここで手続きをし               | <u>,てください</u>   |                    |                |

3)メールアドレスを入力して【登録】し、登録通知メールが届くのを待つ 登録したメールアドレスには利用統計や投稿完了などのメールが届く

| 近畿病院図書室協議会共同リポジトリ >                                                  |  |  |  |  |
|----------------------------------------------------------------------|--|--|--|--|
| 利用者登録                                                                |  |  |  |  |
| このリボジトリに登録される方は、メールアドレスを入力して【登録】ボタンをクリックしてください。<br>メールアドレス:          |  |  |  |  |
| 一括登録を希望される即局はリボジトリ管理者にご連絡ください。<br>近畿病院回書室協議会共同リボジトリ管理者にご意見をお聞かせください。 |  |  |  |  |
|                                                                      |  |  |  |  |

※メールアドレスに変更があった場合は ir@hosplib.info へ変更を依頼をする。

4) メール受信:件名「ユーザ登録受付」メール中のURLをクリックする

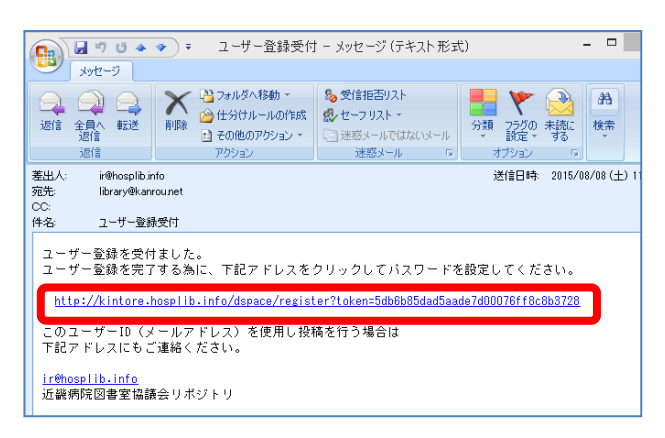

5)利用者情報ページでユーザ登録を行う

姓は機関名、名は機関コード(例:姓=関西労災病院、名=28012)

各機関1アカウントのみ設定できる

| <u>近畿病院回書室協議会共同リボジトリ</u> ><br>利用者情報<br>以下の情報を入力してくだされ。特に、アスタリスク(*)が付いたフィールドは必ず入力してく | Store            |  |
|-------------------------------------------------------------------------------------|------------------|--|
| 姓*: [MES穷災病院<br>名*: [28012<br>電話番号: 06-6416-1221<br>使用言語: 日本語 ▼                     | 姓は機関名<br>名は機関コード |  |
| 6文字以上のパスワードを)力してください。確認のために2つのフィールドに同じパスワードを)<br>パスワード:<br>確認用:<br>登録完了             | カしてください。         |  |

6)利用者情報の修正はメニュー【ユーザ情報編集】から行う

| ← → C 🗋 ki                      | kintore.hosplib.info/dspace/profile                           | 53                |
|---------------------------------|---------------------------------------------------------------|-------------------|
| III アプリ 😒 Home                  | e - PubMed 👊 関西労災病院図書 🙁 ログイン画面 医 🔌 近畿病院図書室協                   | » 🗀 その他のブックマ      |
|                                 | Kinki Byoin Toshoshitsu Kyogikai Kyodo Re                     | epository         |
| KINTO                           | ORE 近畿病院図書室協議会共同                                              | 同リポジトリ            |
| 近畿病院図書室協議会                      | 会検索 検索 詳細検索                                                   | Language 日本語 、    |
| ログインユーザ名:<br>library@kanrou.net | KINTORE >                                                     |                   |
| ( <u>U27/9F</u> )               | 利用者情報の編集                                                      |                   |
| S KINTORE NUZ                   | Z<br>以下の情報を入力または修正してください。特に、アスタリスク(*)が付いたフィールドは必ず入力してくた<br>ブ」 | Éさい。 <u>(詳細ヘル</u> |
| S TETERA                        |                                                               |                   |
| A 10.58                         | 姓*: 開历炎                                                       |                   |
| - ユーザ情報編集                       | 名*: 28012                                                     |                   |
|                                 | 電話番号: 06-6416-1221                                            |                   |
| ● 利用統計                          | 使用言語: 日本語 ▼                                                   |                   |
|                                 | パスワードの変更はオプションです。パスワードを変更する場合のみ、6文字以上の新パスワードを以、<br>に入力        | 」してください。確認の       |
|                                 | ために2つのフィールドに同いパスワードを入力してください。                                 |                   |
|                                 | 容更後:                                                          |                   |
| ⇒ DSpace(こついて)                  | C                                                             |                   |
|                                 | PRed/13.                                                      |                   |
|                                 | 又相                                                            |                   |
|                                 |                                                               |                   |